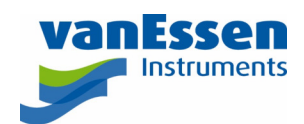

# Quick Reference Guide Barometric Compensation

### Introduction

This document outlines the basics to perform the barometric compensation. Please refer to the Diver-Office help for more details.

#### Importing Sample Data

Diver-Office comes with example data. The default folder is **C:\Program Files\Diver-Office\Examples**.

 In Diver-Office click on the menu bar item Import > Diver Data... (CTRL+E). In the dialog that opens navigate to the Waterloo DAT files folder in the Examples folder (C:\Program Files\Diver-Office\Examples\Waterloo DAT files). Change the Files of type to DAT.

| 🎯 Import Diver Data   |                                       |                                 |                     | ×      |
|-----------------------|---------------------------------------|---------------------------------|---------------------|--------|
| ← → × ↑ 📙 « Exam      | nples > Waterloo DAT files            | <ul><li>く O Search Wa</li></ul> | terloo DAT files    | Q      |
| Organize 👻 New folder |                                       |                                 | ::: <b>-</b>        | ?      |
| This PC               | Name                                  | Date modified                   | Туре                | S      |
| Desktop               | 💹 Baro Waterloo.DAT                   | 29-Jan-16 15:09                 | DAT File            |        |
| Documents             | Waterloo.DAT                          | 29-Jan-16 15:09                 | DAT File            |        |
| Downloads             |                                       |                                 |                     |        |
| 📲 EmielPhone          |                                       |                                 |                     |        |
| b Music               |                                       |                                 |                     |        |
| Pictures              |                                       |                                 |                     |        |
| 🚆 Videos              |                                       |                                 |                     |        |
| 🏪 Windows7_OS ((      |                                       |                                 |                     |        |
| - Windows7 ∩S ([ ♥ 《  |                                       |                                 |                     |        |
| File <u>n</u> an      | e: "Waterloo.DAT" "Baro Waterloo.DAT" | ✓ All Diver f                   | iles (*.MON, *.DAT) | $\sim$ |
|                       |                                       | <u>O</u> per                    | n Cance             | I      |

2. Select the two files and click [Open].

#### Setting the barometer

One of the imported data series is now shown. Click on **Waterloo** in the tree view on the left. The screen should no look something like the window shown below. Note that the **Barometer Monitoring Point** field is blank. To perform the barometric compensation this field must contain a value.

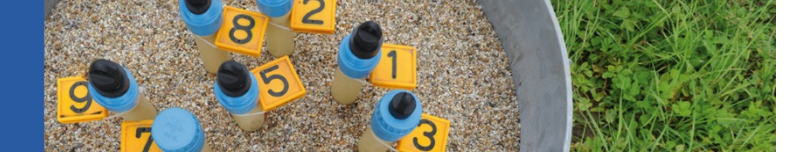

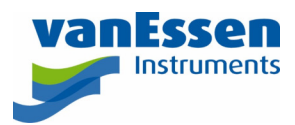

| 🛞 Diver-Office [BaroComp]                                        | - 1                                                                                                    | ) X |
|------------------------------------------------------------------|----------------------------------------------------------------------------------------------------|-----|
| <u>P</u> roject <u>V</u> iew P <u>r</u> eferences <u>I</u> mport | Diver-Gate <u>H</u> elp                                                                                                    |     |
| New Open Diver Diver-Gat                                         | te Data BaroComp Help                                                                                                    |     |
| ⊟ 🛱 BaroComp                                                     | Monitoring Point Settings                                                                                                    |     |
| terro waterloo                                                   | waterloo                                                                                                    |     |
| Manual Measurements                                              | Monitoring Point Type:                                                                                                    |     |
| Diver Settings                                                   | O Barometer                                                                                                    |     |
| uren Data<br>L.D. 2015-08-15 6:00:00 PM 2                        | Barometer Monitoring Point:    Cable length used for barometric compensation    Image: Cable length used for barometric compensation    Image: Cable length used for barometric compen | al  |
|                                                                  | cm cm                                                                                                    |     |
| < >                                                              |                                                                                                    |     |
| Search                                                           |                                                                                                    |     |

- 1. From the Barometer Monitoring Point dropdown list select baro waterloo.
- 2. Enter a value for the cable length (A) if the barometric compensation should calculate the depth to water
- 3. Enter a value both (**A**) and for the top of casing (**B**) if the barometric compensation should calculate the water level with respect to Mean Sea Level.

The window should now be similar to the window shown below:

| 😌 Diver-Office [BaroComp]                                                                                                    | – 🗆 X                                                                                                    |
|----------------------------------------------------------------------------------------------------|----------------------------------------------------------------------------------------------------|
| Project View Preferences Import Diver-Gate Help                                                                                                    |                                                                                                    |
| Image: Second second second |                                                                                                    |
| • ① BaroComp    • ③ baro waterloo    • ✓ waterloo    • ✓ waterloo    • ✓ Waterloo    • ✓ Oriver Data    • ① 2015-08-15 6:00:00 PM 2    • ② Barometer    • ③ Begular    Barometer    • ③ Begular    Barometer Monitoring Point:    baro waterloo    Cable length used for barometric    compensation    • ④ User defined    A = 1000 cm    Calculated    A = 0 cm    • ④    • ● ①    • ● ●    • ● ●    • ● ●                                                                                                    | Top of Casing:    B =  2000    cm    Mean Sea Level    Max difference between manual measurement and Diver: |
| Search                                                                                                    |                                                                                                    |

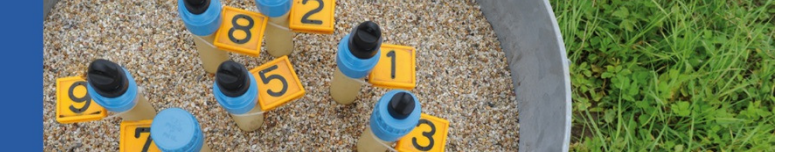

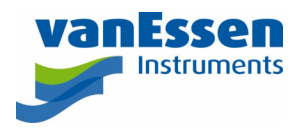

## Compensating Diver Data

1. Click the BaroComp button from the main toolbar.

\*You may also right click on the data set in the project tree to go directly to the BaroCompensation dialog.

2. Select one or more time-series data from the Data dialog.

| 🛞 Data                            |                        |                        | - 🗆 X                 |
|-----------------------------------|------------------------|------------------------|-----------------------|
|                                   | è (* 1                 | •                      |                       |
| <u>C</u> ompensate <u>E</u> xport | Delete Diver-HUB       | <u>H</u> elp           |                       |
| Filter                            | Romatria Manitariaa Pr | sinta 🔲 Suitabla far   | uplead to Diver ULIP  |
|                                   |                        |                        |                       |
|                                   |                        |                        |                       |
| Partly Compensated                |                        |                        |                       |
| Compensated                       |                        |                        |                       |
| Filter time series starting from: |                        |                        | Apply                 |
| 1990-01-01 🗐 🗸 12:00:00 AM        | to 2018-02-13          | 1:16:59 PM 🚖           | <u>R</u> eset         |
| Monitoring Point                  | Start Date & Time      | End Date & Time        | Download Date & Time  |
| baro waterloo                     | 2015-08-15 12:00:00 PM | 2016-08-05 12:00:00 PM | 2018-02-12 1:14:41 PM |
|                                   |                        |                        |                       |
|                                   |                        |                        |                       |
|                                   |                        |                        |                       |
|                                   |                        |                        |                       |
|                                   |                        |                        |                       |
|                                   |                        |                        |                       |
|                                   |                        |                        |                       |
|                                   |                        |                        |                       |
|                                   |                        |                        |                       |
|                                   |                        |                        |                       |
|                                   |                        |                        | Close                 |
|                                   |                        |                        | Liose                 |

- 3. Select the BaroComp button from the Data dialog toolbar.
- 4. Select the desired barometric compensation method from the **BaroComp** dialog (shown on following page). You may choose from five barometric compensation methods:
  - a. Water Column above Diver
  - b. Water level with respect to Top of Casing using Cable Length
  - c. Water level with respect to Top of Casing using Manual Measurement
  - d. Water Level with respect to VRD using Cable Length
  - e. Water Level with respect to VRD using Manual Measurement

**Note:** Each barometric compensation method requires that certain data be entered before the compensation can be performed. Please refer to the Diver-Office user's manual for more information on the data requirements for each compensation method.

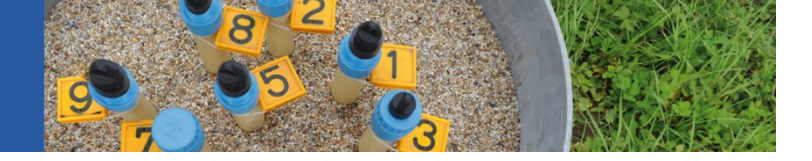

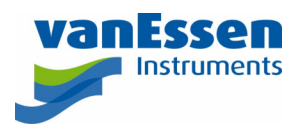

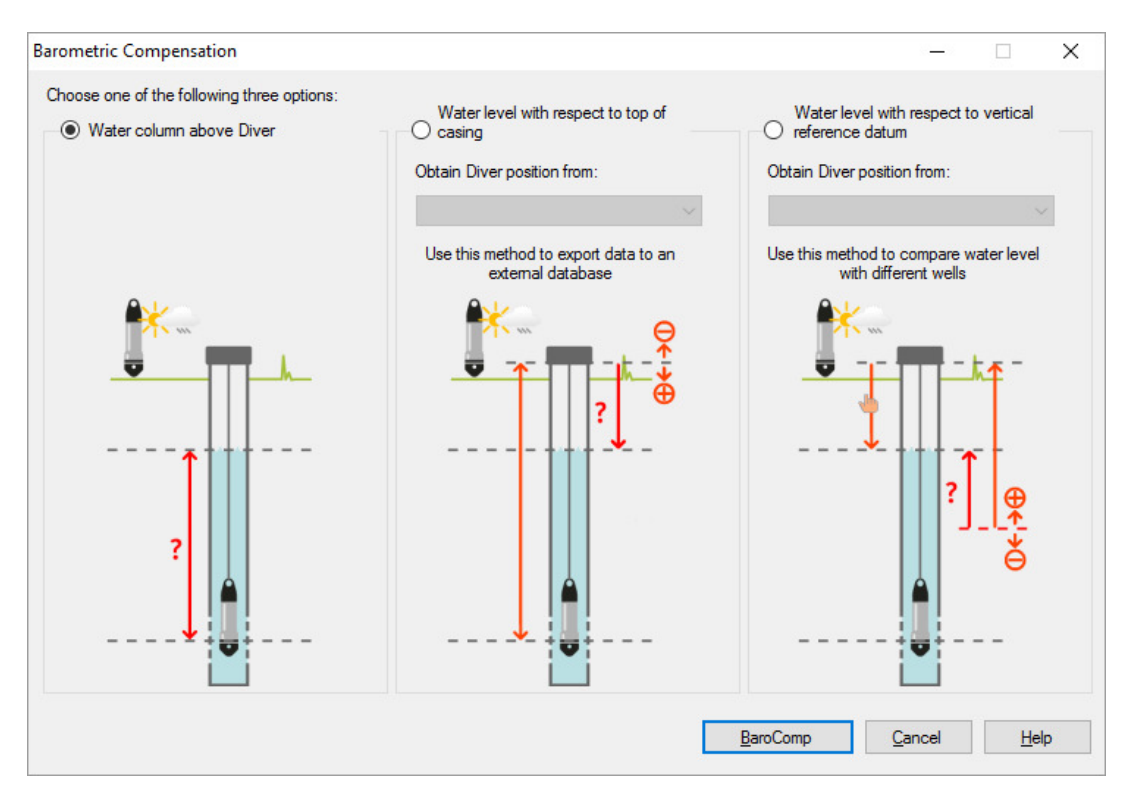

5. Once the method is chosen, select the **[BaroComp]** button to perform the barometric compensation.

**Note:** If the compensation fails, the type of missing information will be indicated in the log dialog.

6. When the compensation is complete, the barometric compensation log will show, displaying a summary with details.

| Barometric Compensation Log                                                                                                    |                 | _ |              | ×      |
|----------------------------------------------------------------------------------------------------|-----------------|---|--------------|--------|
| summary:                                                                                                    |                 |   |              | ^      |
| date-time: 09-May-16 8:58:26 AM<br>Darometric compensation with water column above Diver<br>"compensated: 1 time series<br>"partly compensated: 0 time series<br>"uncompensated: 0 time series |                 |   |              |        |
| details:                                                                                                    |                 |   |              |        |
| *compensated: 1 time series<br>waterloo 15-Aug-15 6:00:00 PM 13-Oct-15 6:00:00                                                                                                    | АМ              |   |              |        |
| *partly compensated: 0 time series                                                                                                    |                 |   |              |        |
| *uncompensated: 0 time series                                                                                                    |                 |   |              |        |
|                                                                                                    |                 |   |              |        |
|                                                                                                    |                 |   |              |        |
|                                                                                                    |                 |   |              |        |
|                                                                                                    |                 |   |              |        |
|                                                                                                    |                 |   |              |        |
|                                                                                                    |                 |   |              | $\sim$ |
| <                                                                                                    |                 |   |              | >      |
|                                                                                                    | Clipboard Qlose |   | <u>H</u> elp |        |

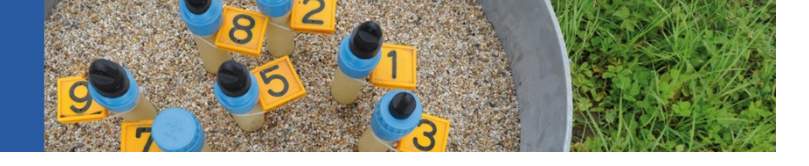

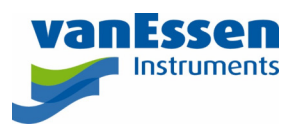

- 7. Click the **[Close]** button to finish. You can now view the compensated data in the time series table and plot. You will notice that the time series symbol in the **Project Tree** will change once compensation has been performed:
  - 🗅 means that the data was Partially Compensated
  - $\mathbb{D}_{\mathbf{k}}$  means that all the data in the time series was Compensated
  - means that the data is Uncompensated.